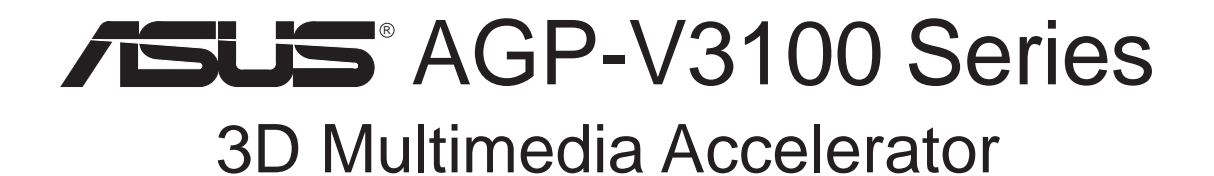

# USER'S MANUAL Hardware & Video Drivers

AGP-V3100T AGP-V3100TV No part of this manual, including the products and software described in it, may be reproduced, transmitted, transcribed, stored in a retrieval system, or translated into any language in any form or by any means, except documentation kept by the purchaser for backup purposes, without the express written permission of ASUSTeK COMPUTER INC. ("ASUS").

ASUS PROVIDES THIS MANUAL "AS IS" WITHOUT WARRANTY OF ANY KIND, EITHER EXPRESS OR IMPLIED, INCLUDING BUT NOT LIMITED TO THE IMPLIED WARRANTIES OR CONDITIONS OF MERCHANTABILITY OR FITNESS FOR A PAR-TICULAR PURPOSE. IN NO EVENT SHALL ASUS, ITS DIRECTORS, OFFICERS, EMPLOYEES OR AGENTS BE LIABLE FOR ANY INDIRECT, SPECIAL, INCIDEN-TAL, OR CONSEQUENTIAL DAMAGES (INCLUDING DAMAGES FOR LOSS OF PROFITS, LOSS OF BUSINESS, LOSS OF USE OR DATA, INTERRUPTION OF BUSI-NESS AND THE LIKE), EVEN IF ASUS HAS BEEN ADVISED OF THE POSSIBILITY OF SUCH DAMAGES ARISING FROM ANY DEFECT OR ERROR IN THIS MANUAL OR PRODUCT.

Product warranty or service will not be extended if: (1) the product is repaired, modified or altered, unless such repair, modification of alteration is authorized in writing by ASUS; or (2) the serial number of the product is defaced or missing.

Products and corporate names appearing in this manual may or may not be registered trademarks or copyrights of their respective companies, and are used only for identification or explanation and to the owners' benefit, without intent to infringe.

- IBM and OS/2 are registered trademarks of International Business Machines.
- S3 and Savage3D are trademarks of S3 Incorporated.
- Windows and MS-DOS are registered trademarks of Microsoft Corporation.
- Adobe and Acrobat are registered trademarks of Adobe Systems Incorporated.

The product name and revision number are both printed on the product itself. Manual revisions are released for each product design represented by the digit before and after the period of the manual revision number. Manual updates are represented by the third digit in the manual revision number.

For previous or updated manuals, BIOS, drivers, or product release information, contact ASUS at http://www.asus.com.tw or through any of the means indicated on the following page.

SPECIFICATIONS AND INFORMATION CONTAINED IN THIS MANUAL ARE FUR-NISHED FOR INFORMATIONAL USE ONLY, AND ARE SUBJECT TO CHANGE AT ANY TIME WITHOUT NOTICE, AND SHOULD NOT BE CONSTRUED AS A COM-MITMENT BY ASUS. ASUS ASSUMES NO RESPONSIBILITY OR LIABILITY FOR ANY ERRORS OR INACCURACIES THAT MAY APPEAR IN THIS MANUAL, INCLUD-ING THE PRODUCTS AND SOFTWARE DESCRIBED IN IT.

Copyright © 1998 ASUSTeK COMPUTER INC. All Rights Reserved.

Product Name:ASUS AGP-V3100 SeriesManual Revision:1.00 E287Release Date:October 1998

# ASUS CONTACT INFORMATION

### ASUSTeK COMPUTER INC.

#### Marketing

 Address:
 150 Li-Te Road, Peitou, Taipei, Taiwan 112

 Telephone:
 +886-2-2894-3447

 Fax:
 +886-2-2894-3449

 Email:
 info@asus.com.tw

#### Technical Support

| Fax:   | +886-2-2895-9254         |
|--------|--------------------------|
| BBS:   | +886-2-2896-4667         |
| Email: | tsd@asus.com.tw          |
| WWW:   | www.asus.com.tw          |
| FTP:   | ftp.asus.com.tw/pub/ASUS |

#### ASUS COMPUTER INTERNATIONAL

#### Marketing

| Address: | 6737 Mowry Ave, Mowry Business Center, Building 2, |
|----------|----------------------------------------------------|
|          | Newark, CA 94560, USA                              |
| Fax:     | +1-510-608-4555                                    |
| Email:   | info-usa@asus.com.tw                               |

#### Technical Support

| Fax:   | +1-510-608-4555          |
|--------|--------------------------|
| BBS:   | +1-510-739-3774          |
| Email: | tsd-usa@asus.com.tw      |
| WWW:   | www.asus.com             |
| FTP:   | ftp.asus.com.tw/pub/ASUS |
| FTP:   | ftp.asus.com.tw/pub/ASUS |

### ASUS COMPUTER GmbH

#### Marketing

| Address:   | Harkort Str. 25, 40880 Ratingen, BRD, Germany |
|------------|-----------------------------------------------|
| Telephone: | 49-2102-445011                                |
| Fax:       | 49-2102-442066                                |
| Email:     | info-ger@asus.com.tw                          |

#### Technical Support

| Hotline: | 49-2102-499712             |
|----------|----------------------------|
| BBS:     | 49-2102-448690             |
| Email:   | tsd-ger@asus.com.tw        |
| WWW:     | www.asuscom.de             |
| FTP:     | ftp.asuscom.de/pub/ASUSCOM |

(This page was intentionally left blank)

# CONTENTS

| I. Introduction7                         |
|------------------------------------------|
| Item Checklist7                          |
| Features7                                |
| ASUS AGP-V3100 Series8                   |
| II. Hardware Installation9               |
| AGP-V3100 Series Connection Examples9    |
| Installation Procedures10                |
| New Systems10                            |
| Systems with Existing VGA Card10         |
| III. Windows 95/98 11                    |
| Operating System Requirements11          |
| Windows 95 OSR2.0                        |
| Windows 9811                             |
| Installation Procedures                  |
| Install All Drivers and Utilities        |
| Install VGARTD13                         |
| Install DirectX 614                      |
| Install AGP-V3100 Display Driver15       |
| Install Video Player                     |
| Using Video Player16                     |
| Change Resolution and Color17            |
| TV Setting17                             |
| Advance Setting17                        |
| Refresh Rate18                           |
| To Adjust the Refresh Rates              |
| Remove Display Driver19                  |
| Using the Autorun Screen19               |
| Using Control Panel19                    |
| IV. Windows NT 4.0                       |
| Install NT4.0 Display Driver             |
| Remove NT4.0 Display Driver              |
| V. Display Information                   |
| Resolution Table: 2D Video Modes         |
| Resolution Table: Maximum 3D Video Modes |
| VI. Troubleshooting                      |
| Description                              |
| Recommended Action                       |

# FCC & DOC COMPLIANCE

#### Federal Communications Commission Statement

This device complies with FCC Rules Part 15. Operation is subject to the following two conditions:

- This device may not cause harmful interference, and
- This device must accept any interference received, including interference that may cause undesired operation.

This equipment has been tested and found to comply with the limits for a Class B digital device, pursuant to Part 15 of the FCC Rules. These limits are designed to provide reasonable protection against harmful interference in a residential installation. This equipment generates, uses and can radiate radio frequency energy and, if not installed and used in accordance with manufacturer's instructions, may cause harmful interference to radio communications. However, there is no guarantee that interference will not occur in a particular installation. If this equipment does cause harmful interference to radio or television reception, which can be determined by turning the equipment off and on, the user is encouraged to try to correct the interference by one or more of the following measures:

- Reorient or relocate the receiving antenna.
- Increase the separation between the equipment and receiver.
- Connect the equipment to an outlet on a circuit different from that to which the receiver is connected.
- Consult the dealer or an experienced radio/TV technician for help.

**WARNING!** The use of shielded cables for connection of the monitor to the graphics card is required to assure compliance with FCC regulations. Changes or modifications to this unit not expressly approved by the party responsible for compliance could void the user's authority to operate this equipment.

#### **Canadian Department of Communications Statement**

This digital apparatus does not exceed the Class B limits for radio noise emissions from digital apparatus set out in the Radio Interference Regulations of the Canadian Department of Communications.

# I. Introduction

Thank you for purchasing the ASUS AGP-V3100 Series Graphics & Video Accelerator. With S3 Inc.'s Savage3D<sup>TM</sup> accelerator built in, the ASUS AGP-V3100 Series Graphics & Video Accelerator provides you with fast acceleration in both 2D/3D graphics and high quality scalable video playback, which can fully support 3D Gaming and Multimedia Applications.

## Item Checklist

The AGP-3100 Series graphics cards can only be installed in motherboards with an AGP slot.

#### **Basic Model**

- ASUS AGP-V3100T
- $\blacksquare$  This User's Manual
- ASUS Driver & Utility CD
- $\blacksquare$  (1) S-VHS Cable
- $\blacksquare$  (1) Composite Cable
- □ Software DVD Player (optional)

#### **Advanced Model**

- ☑ ASUS AGP-V3100TV
- ✓ This User's Manual
- ASUS Driver & Utility CD
- $\blacksquare$  (2) S-VHS Cable
- $\blacksquare$  (2) Composite Cable
- □ Software DVD Player (optional)

## Features

- Built-in 128-bit Savage3D<sup>™</sup> Graphics Engine Accelerator
- 128-bit 2D, GUI, and DirectDraw Acceleration
- 8MB 125MHz SGRAM frame buffer
- X and Y up and down video scaling
- Software VCD Player (MPEG-1)
- Software DVD Player (MPEG-2) with motion compensation
- 250MHz Palette-DAC
- Built-in VIP Bus Connectors for TV Tuner, Video Capture, MPEG-1, and MPEG-2
- Acceleration for Windows 95 APIs, including Direct3D and DirectDraw (+ VPE)
- User-friendly installation for Windows 95 and Windows 98
- Video-In (AGP-V3100TV only)
- Flicker-free TV-Out
- Video Capture Utility for Live Video/Still Image Capture (AGP-V3100TV only)
- Full AGP2X support (sideband addressing and AGP execute mode)
- High quality texture compression for 6 times the amount of texture storage and AGP bandwidth
- Video Texture

Introduction sms/Features

# I. Introduction

## ASUS AGP-V3100 Series

**NOTE:** Components enclosed in dotted boxes are available only in the AGP-V3100TV models

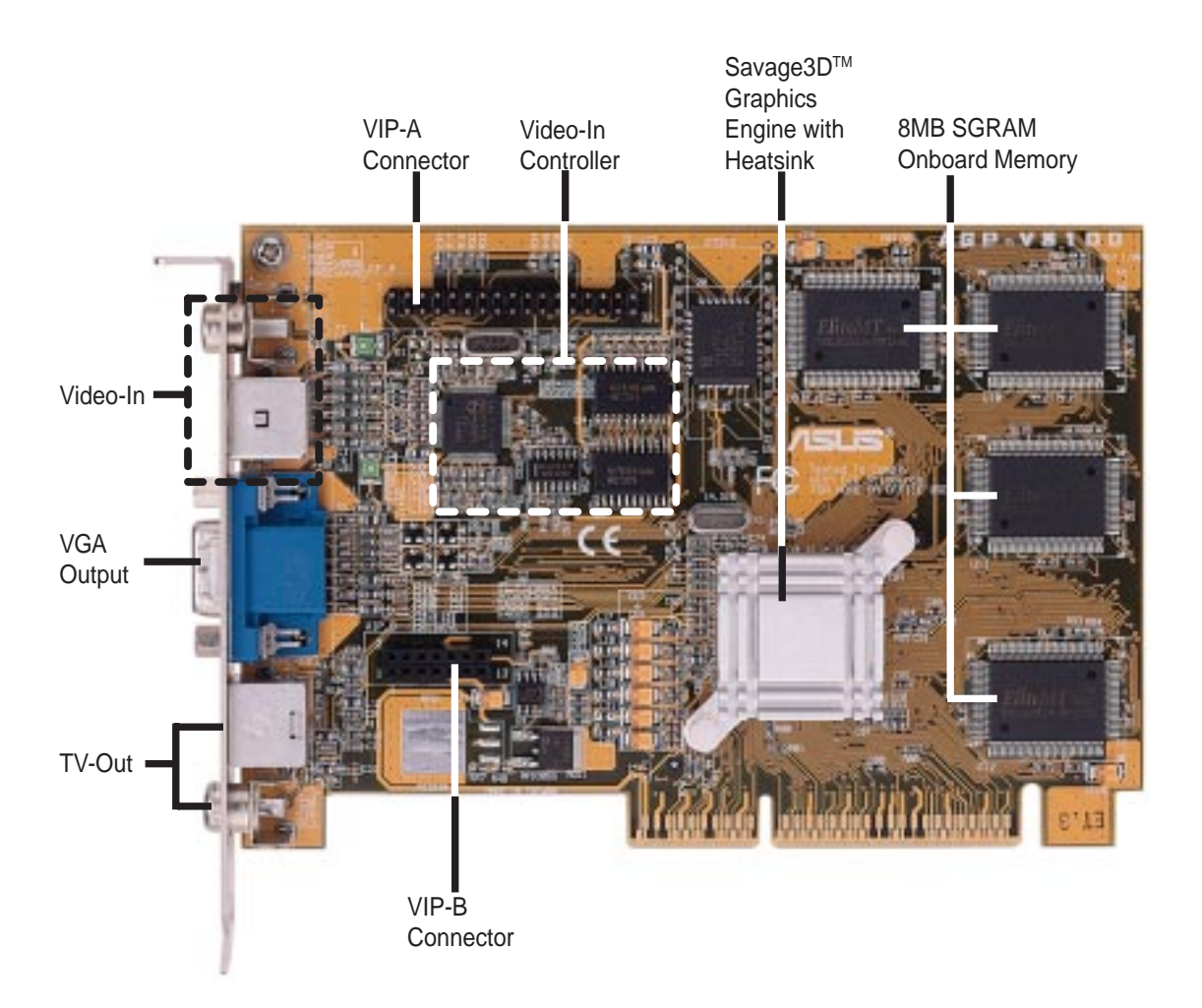

## II. Hardware Installation AGP-V3100 Series Connection Examples

**NOTE:** Components enclosed in dotted boxes can only be used or are available only in the AGP-V3100TV models

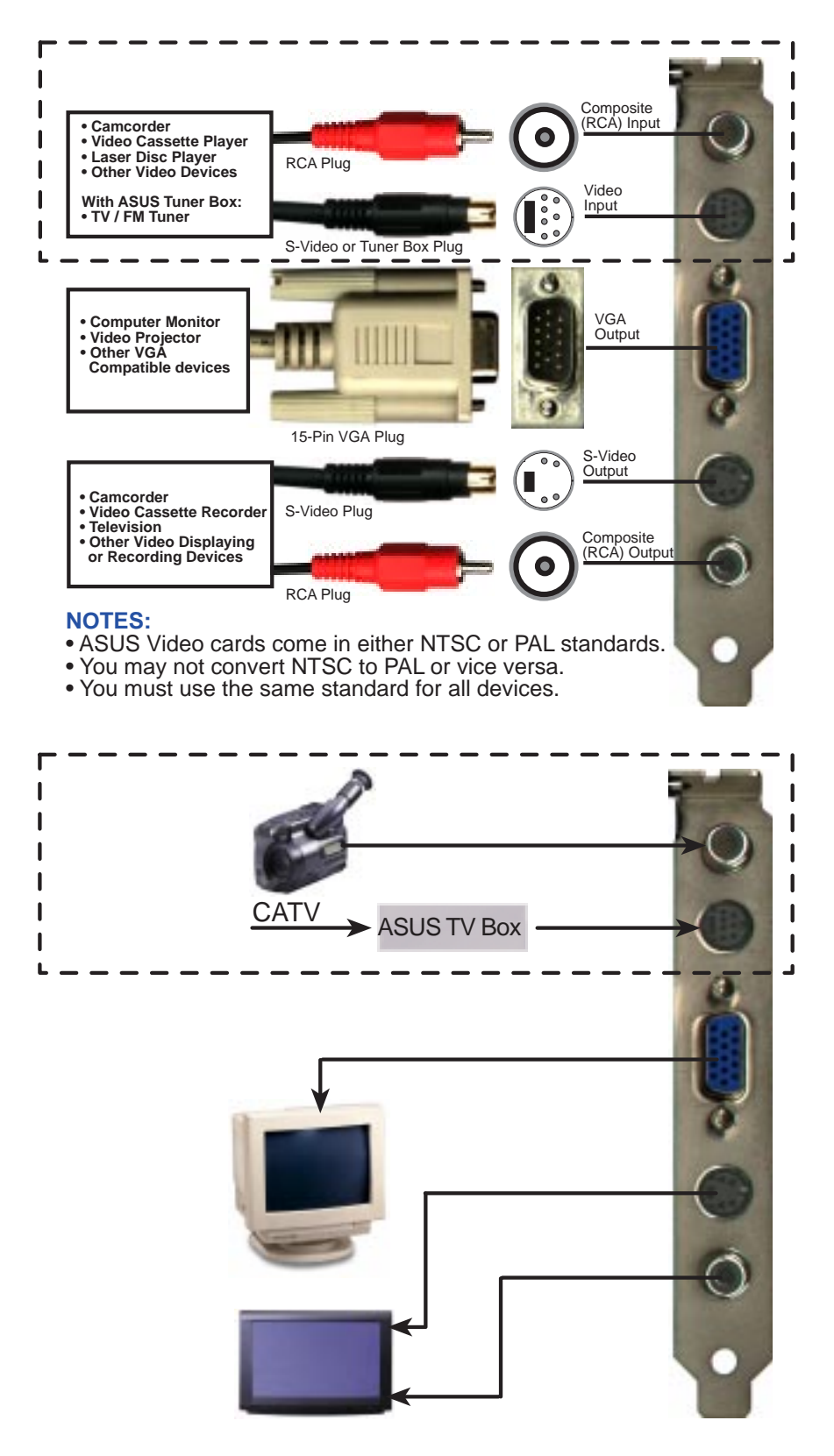

#### **NOTE:** Your graphics card can only be installed in motherboards with an AGP slot.

**WARNING!** Computer boards and components contain very delicate Integrated Circuit (IC) chips. To protect the computer board and other components against damage from static electricity, you must follow some precautions.

- 1. Make sure that you unplug your power supply when adding or removing expansion cards or other system components. Failure to do so may cause severe damage to both your motherboard and expansion cards.
- 2. Keep all components such as the host adapter in its antistatic bag until you are ready to install it.
- 3. Use a grounded wrist strap before handling computer components. If you do not have one, touch both of your hands to a safely grounded object or to a metal object, such as the power supply case. Hold components by the edges and try not to touch the IC chips, leads, or circuitry.
- 4. Place components on a grounded antistatic pad or on the bag that came with the component whenever the components are separated from the system.

# Installation Procedures

#### New Systems

- 1. Unplug all electrical cords on your computer.
- 2. Remove the system unit cover.
- 3. Locate the AGP bus expansion slot. Make sure this slot is unobstructed.
- 4. Remove the corresponding expansion slot cover from the computer chassis.
- 5. Ground yourself to an antistatic mat or other grounded source .
- 6. Pick up the board (still in its sleeve) by grasping the edge bracket with one hand and then remove the plastic sleeve.
- 7. Position the card directly over the AGP slot and insert one end of the board in the slot first. Firmly but gently press the bus connector on the bottom of the card down into the slot. Be sure the metal contacts on the bottom of the host adapter are securely seated in the slot.
- 8. Anchor the board's mounting bracket to the computer chassis using the screw from the slot cover that you set aside previously.
- 9. Replace the cover on the system unit.
- 10. Connect your analog monitor's 15-pin VGA connector to the card and fasten the retaining screws (if any).
- 11. Connect other cables and devices if available -You are now ready to install the software drivers and utilities.

#### Systems with Existing VGA Card

- 1. Change your display driver to Standard VGA.
- 2. Shut down your computer and unplug all electrical cords.
- 3. Replace the existing VGA card with the ASUS AGP-V3100 series graphics card.
- 4. Restart your computer.
- 5. Install the ASUS AGP-V3100 series display driver.

## **Operating System Requirements**

**IMPORTANT!** The ASUS AGP-V3100 series requires its own IRQ to work normally. If you have problems during installation, please check your BIOS setting or motherboard jumpers to make sure that "VGA INT/IRQ" has been enabled.

**NOTE:** The AGP-V3100 Series graphics cards require a motherboard with an AGP slot.

### Windows 95 OSR2.0

Windows 95 OSR2.0 support AGP cards, but to take advantage of all the AGP features, you must use Windows 95 OSR2.0 and install the USB upgrade and then install the VGARTD driver for the corresponding chipset on your motherboard. (see **III. Windows 95/98 Install VGARTD**).

To install Win95 OSR2.0 with USB, you must have OSR2.0 installed already. Otherwise, first install OSR2.0 and then use the USB support update (you must use the same update language of your Windows language). On the April 1997 MSDN Disc-1 "Windows 95, SDKs, and Tools", OSR2.0 is found in "\OSR2" while the USB support update is found in "\OSR2\USBSUPP". To determine the installed version of the operating system, look in the registry at:

HKEY\_LOCAL\_MACHINE\SOFTWARE\Microsoft\Windows\CurrentVersion\Version HKEY\_LOCAL\_MACHINE\SOFTWARE\Microsoft\Windows\CurrentVersion\VersionNumber

OSR2.0 with USB has: Version "Windows 95" and VersionNumber "4.03.1212" or "4.03.1214".

#### Windows 98

Only Windows 98 supports full Direct3D and AGP features. If you are not using Windows 98 and you want to fully take advantage the Direct3D and AGP features, you must upgrade your current Windows to Windows 98 before installing the AGP display driver.

Windows 98 includes VGARTD for the major chipsets but it is recommended that you install VGARTD from the AGP-V3100 Series CD to make sure that you have the latest version of VGARTD.

This Manual assumes that your CD-ROM disc drive is drive **D**: and that MS Windows resides in **C**:\**WINDOWS**. Replace either with the actual location, if necessary.

## Installation Procedures

"New hardware found" refers to the prompt for drivers when installing Windows 95 with the ASUS AGP-V3100 series VGA card already installed.

When installing Windows 95, a **New Hardware Found** window will appear:

Select **Do not install a driver** and follow the steps on the next page.

When installing Windows 95 OSR2.0, the **Update Device Driver Wizard** window will appear:

This wizard will complete the installation of the Standard PCI Graphics Adapter (VGA). Click <u>Next</u> > to let Windows search for an updated driver.

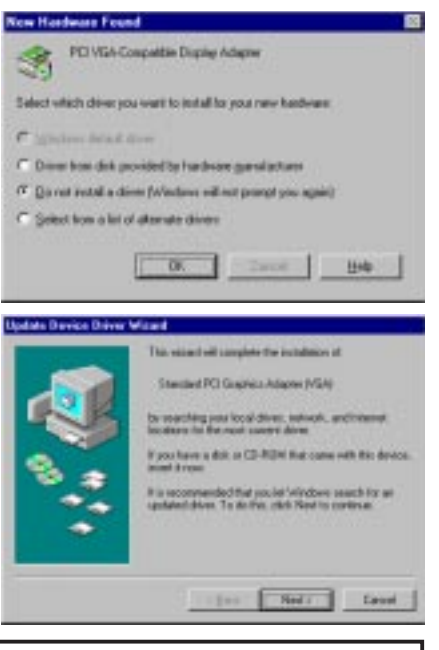

**WARNING!** Only click <u>Next</u> >. The system will hang if you click <u>Cancel</u>.

Click <u>F</u>inish to install the VGA driver. You will then be asked for your Windows95 CD in order to complete the VGA driver installation. If you do not have your CD handy, direct the installation path to your \**Windows\System** directory. Windows will prompt you to restart your windows. Choose "**No**" and follow the steps on the next page.

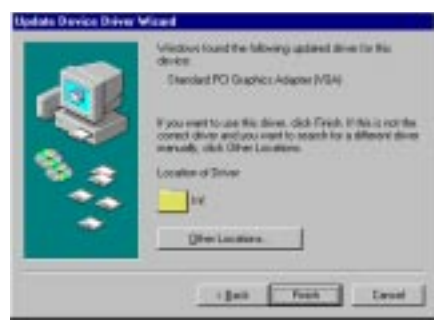

## Install All Drivers and Utilities

Insert the installation CD disc. The **ASUS AGP-V3100 Install Shell** appears. If it does not appear, run **D:\setup.exe**. You will be presented with a list of install options.

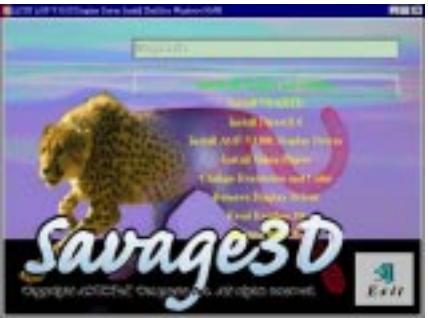

Click **Install All Drivers and Utilities** to install all the drivers and utilities into your computer. Setup will install the drivers and utilities in the following sequence: Display Driver, DirectX 6 runtime libraries, Video Player, and VGARTD driver.

If you prefer to install the drivers and utilities individually, follow the steps on the following pages.

## Install VGARTD

Insert the installation CD disc. The **ASUS AGP-V3100 Install Shell** appears. If it does not appear, run **D:\setup.exe**. You will be presented with a list of install options.

#### Click Install VGARTD.

A message appears that the VGARTD driver is only required for AGP boards. Click **Yes** to proceed to install the VGARTD driver.

The **AGPVGARTD Driver Detection** dialog box appears displaying the chipset on your motherboard that the program detected.

Click **OK** to install the driver for your chipset.

Installation dialogs are slightly different for each chipset. Follow the onscreen instructions to complete the VGARTD installation. The following steps are for Intel chipsets.

In you opted to select other drivers, you will be presented with a drop-down list of other drivers. In the driver selection list, click the VGARTD driver for your chipset and then click **Install**.

The VGARTD driver setup program **Welcome** dialog box appears. Click **<u>N</u>ext** to continue.

When the setup program is finished installing the VGARTD driver for your chipset, the **Setup Com-plete** dialog box appears. Click **Finish** to complete the setup.

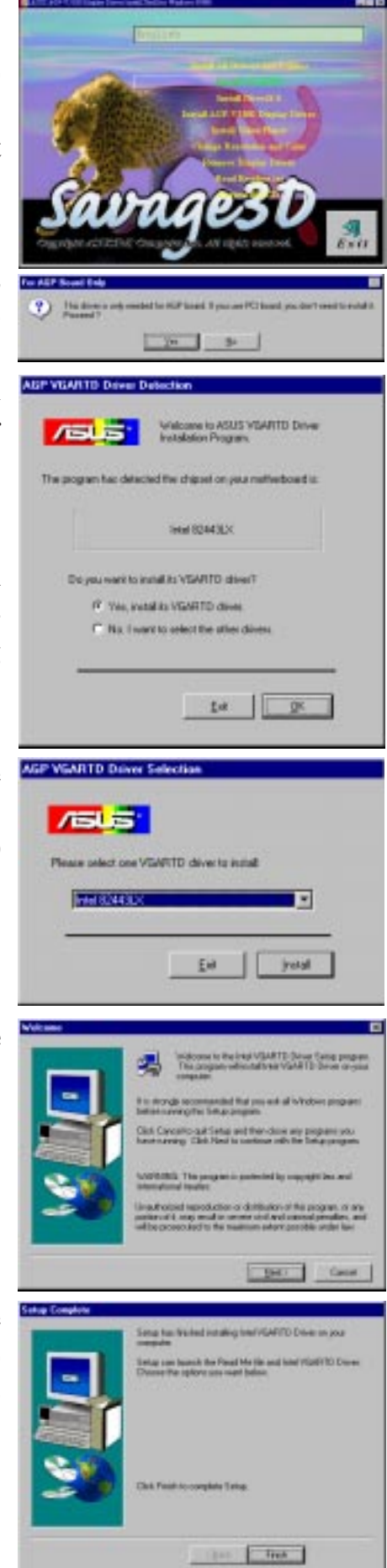

## Install DirectX 6

Install Microsoft DirectX 6 with this feature. DirectX allows 3D hardware acceleration support in Windows 95. For Software MPEG support in Windows 95, you must first install the **Microsoft DirectX 6** libraries, then you may install the Video Player.

Insert the installation CD disc or double click the CD drive icon in My Computer to bring up the autorun screen or run Setup.exe in the root directory of the CD. Click **Install DirectX 6.** 

Click **Yes** to install Microsoft DirectX 6.

Click **Yes** after reading the agreement.

| in the second second se | av                                                                                                    | ag                                                                                                    | e3                                                                                                    | D                                                                                                    | A.                       |
|----------------------------------------------------------------------------------------------------|----------------------------------------------------------------------------------------------------|----------------------------------------------------------------------------------------------------|----------------------------------------------------------------------------------------------------|----------------------------------------------------------------------------------------------------|--------------------------|
| istoredi<br>?                                                                                                    | Director of<br>This will inste                                                                                                    | Setup<br>di Massudi 1<br>XM                                                                                                    | Deech G. Days                                                                                                    | ou wete                                                                                                    | to cantinue?             |
| Please red<br>to see the                                                                                                    | Disaction is 5<br>of the following<br>test of the age                                                                                                    | etap<br>g korren age<br>secont                                                                                                    | ecount. Press Ba                                                                                                    | PAGE                                                                                                    | DOWN kep                 |
| HIGHOSE<br>HIGHOSI<br>Againet<br>Individual<br>software p<br>and acce<br>online on<br>SOFTwite<br>SOFTwite<br>SOFTwite<br>SOFTwite<br>SOFTwite<br>SOFTwite                                                                                                    | AP DEPART OF TERMETORY<br>ANT MEAD OF<br>It (ELLA) is a longer end<br>product identifi-<br>caned medias a<br>observices does<br>MEL By restall<br>RE PRODUCT<br>not agree to 6<br>d to use the SI | APERCENT (S<br>APERCELLY, 1<br>legal agreem<br>(by and Mice<br>and painted is<br>unionitation (S<br>ling, copyrig,<br>T, you agreen<br>he reints of 8<br>(FT)WARE F | Poin<br>This Microsoft Ern<br>set Setween you<br>conf Corporation<br>tech includes con-<br>becali (7 angl, angl)<br>Set Vocality (7 angl, angl)<br>set observes can<br>to be found by 0<br>set observes, point<br>set observes, point<br>set obse | d Uner L<br>Gelfter a<br>for fire 5<br>mg bler s<br>nd may a<br>3DUCT -<br>vg the<br>her tenso<br>sa are no | A                        |
| Do you ad<br>choose N                                                                                                    | cogt all of the<br>c. Insigli will d                                                                                                    | tents of the<br>cen. To inclu                                                                                                    | proceeding Licens<br>Fyrew must access<br>                                                                                                    |                                                                                                    | newt? If you<br>previews |
| choose N                                                                                                    | s, keeligil mil da                                                                                                    | ore. Te inclu                                                                                                    | Yes                                                                                                    |                                                                                                    |                          |

00

Click **OK** after installing DirectX 6.

## Install AGP-V3100 Display Driver

Insert the installation CD disc or double click the CD drive icon in My Computer to bring up the autorun screen or run Setup.exe in the root directory of the CD. Click Install AGP-V3100 Display Driver to install the display driver.

The welcome screen appears. Click Next.

The features screen appears. Click Next.

A notice will appear depending on whether you have installed Windows OSR2.0 or not. If your system is not OSR2.0 or later, you will be asked to upgrade. Otherwise, you will be asked to install VGARTD if you have not yet.

If your Windows is OSR2.0, the installation program will start copying files to your hard disk once you click Next.

When the driver installation is completed, you will be prompted to restart Windows. Click Finish to restart your computer.

**ASUS AGP-V3100 Series User's Manual** 

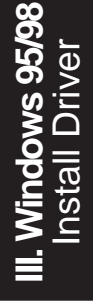

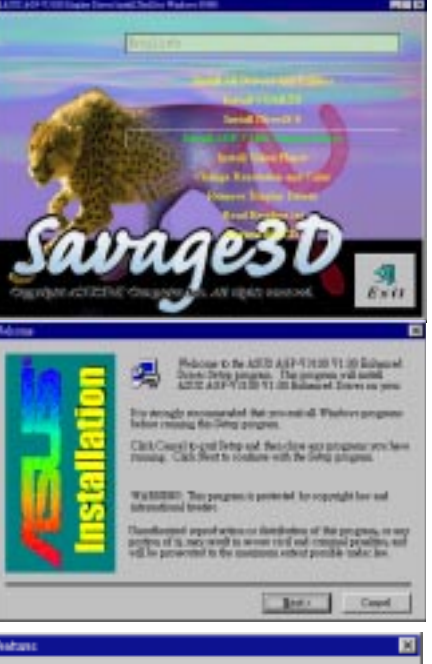

| ASSE A0P-93000 provider the following features                                                                                                   |
|----------------------------------------------------------------------------------------------------|
| <ol> <li>Figh Performance (E)/EDV/siles Associators, 5M triangleolescend<br/>Enough Setup Engine, 125M pixels/set Enlineer Fill Rote.</li> </ol> |
| (2) Stanfard Compression Technique in Directle, 23 Testure Compression.<br>Compress Data Up to 16 Required Space.                                |
| (3) 3D Readsring Pestures such as Edge Auti-Alassing, Alpha Disading<br>Moles, MPDG-2 Video Teatures, Migunep, Teotus Murphing.                  |
| (4) Mation Video Architecture with High Quality Motion Comprisation,<br>60MHz VIF Video Part allow: HDTF Resolutions.                            |
| (5) Optional Macgowisina 7.1 support, Integrated #TECPAL Encoder<br>for Engl-Quality TV Oct.                                                     |
|                                                                                                    |
| < Book. Next -                                                                                                    |

| WROTE WORK-ACTION GRAME UNDER AND                                                  | FGARTO                   | h.                             |
|------------------------------------------------------------------------------------|--------------------------|--------------------------------|
| If you did not install WOARTD before, ple<br>WOARTD. If you have installed WOARTD, | us click l<br>, pleas cl | artell to iartell<br>ick Heat. |
|                                                                                    | [util]                   | Ted                            |

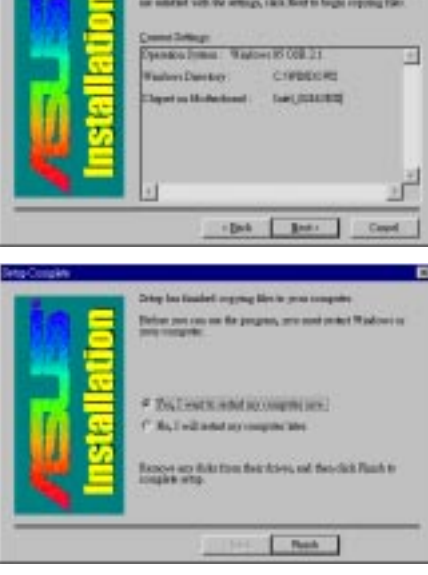

## Install Video Player

Install "PowerPlayer" video player with this feature. A video player allows you to view Video CD (\*.DAT) or MPEG (\*.MPG) CD titles.

Insert the installation CD disc or double click the CD drive icon in My Computer to bring up the autorun screen or run Setup.exe in the root directory of the CD.

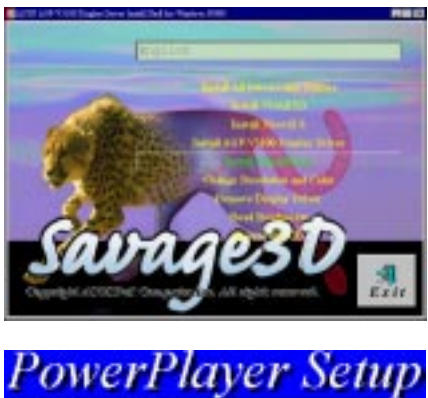

**III. Windows 95/9** Video Player

Follow the self-explanatory instructions to complete the installation.

# Proversifience Installation Welcome to the CyberLink Setup This program will setup a video player into your haid disk and MS-Windows. Please select Continue to keep as installation, or intert Exit to stop this program. Continue Exit

### Using the Video Player

Moving your cursor over the buttons will give the button name as shown.

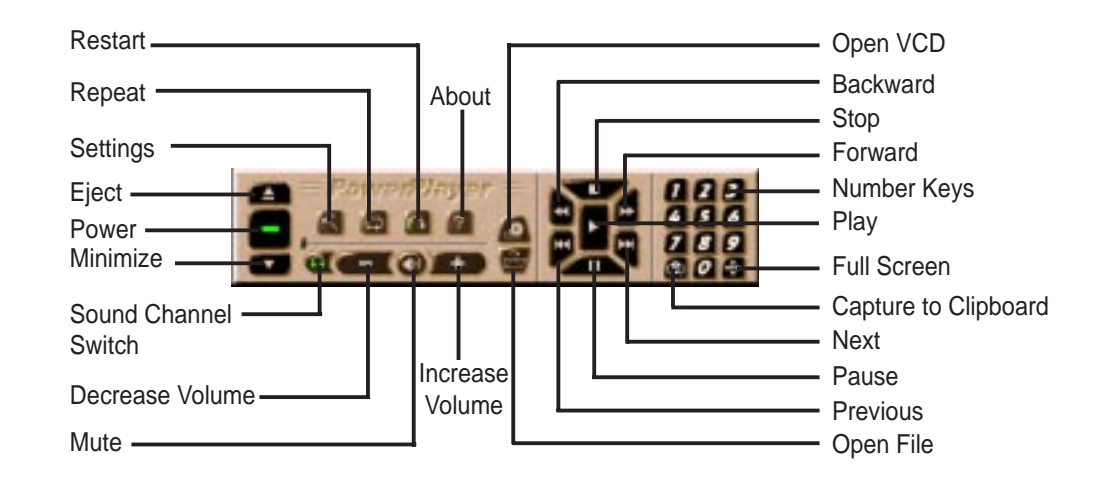

**NOTE:** It is strongly recommended that you run PowerPlayer at low resolutions (1024x768 or lower) and refresh rates (below 85Hz). Higher resolutions or refresh rates result in poor quality and may cause problems.

## Change Resolution and Color

You can change your display settings with this feature.

## **TV** Setting

**NOTE: 1)** This tab appears only if a TV is connected to either S-Video or Composite out connector (S-Video provides better quality) and turned on; 2) TV mode is only available in 640x480 mode.

**TV Setting** allows you to set different TV options, such as **TV Type** and **TV Output Signal**. For advanced features, click **Advance Setting**.

#### Advance Setting

This allows you to see **Information** about your card, **Adjust TV Position**, and make **TV Enhancements**.

#### Information

This allows you to see relevant information about your display card, such as **VGA Chipset**, and **BIOS Version**.

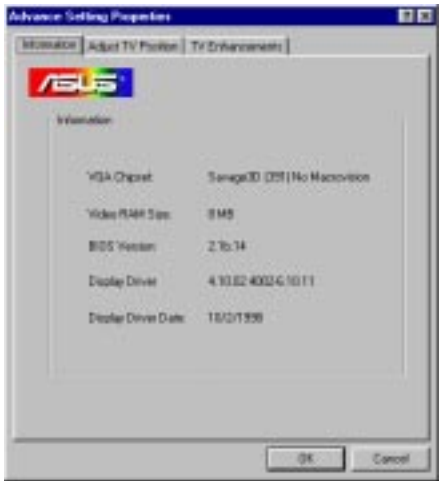

#### **TV Enhancements**

This allows you to adjust TV output signals, such as **Flicker Filter** (adjusts the anti-flicker effect and picture sharpness) and **TV Control** (*Brightness* adjusts the brightness of the dark portions of the picture; *Contrast*, the overall brightness and contrast of the picture; *Color*, the amount of color in the picture; and *Tint*, the color of flesh tones) of your TV display.

#### **Adjust TV Position**

/ISUS'

TV Type

NISC

F CBI

.

This allows you to adjust the horizontal/ vertical screen size and screen display position of your TV.

Exclusional Screen Sorrer Appression TV Setting Related Settings

P-IV

TV Dubuk Signal

Crow

.

**Edvarce Setting** 

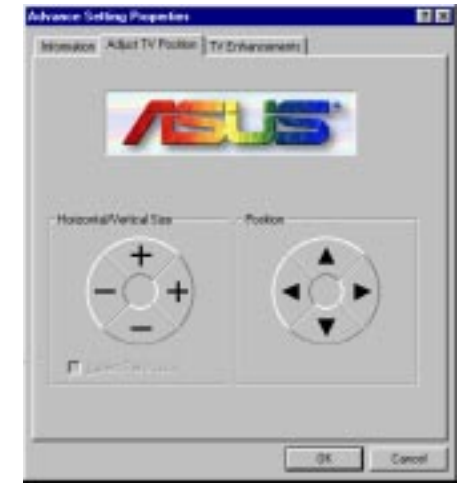

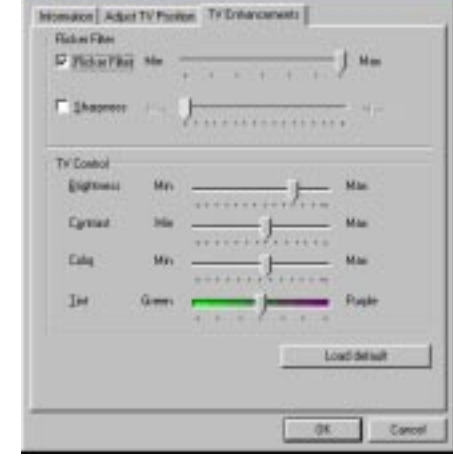

#### **Refresh Rate**

**Refresh Rate** allows you to change the refresh rates of your monitor.

#### To Adjust the Refresh Rates

- 1. Click the **Change Configuration** button. The refresh rate dialog box appears.
- Select the desired refresh rate in the combo boxes shown, that is, 640x480, 800x600, 1024x768, 1152x864, and 1280x1024, 1600x1200.
- 3. Click **OK** when finished.

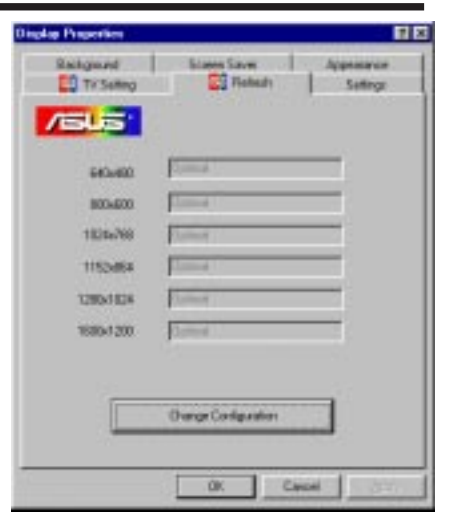

| 648480   | Optimal                                     | -    |
|----------|---------------------------------------------|------|
| 808-680  | Adapter default<br>Adapter default<br>60 Hz |      |
| 1024/102 | 72 Hz<br>75 Ho                              | -    |
| 1152-064 | 180 Hz                                      | - 21 |
| 280/1024 | Optional                                    | *    |
| 680/1280 | Optend                                      |      |

## Remove Display Driver

If you want to install other graphics cards or if you no longer need the AGP-V3100 display drivers, you can use one of the following procedures to completely uninstall the drivers from Windows 95 to save disk space.

## Using the Autorun Screen

Insert the installation CD disc or double click the CD drive icon in My Computer to bring up the autorun screen or run Setup.exe in the root directory of the CD. Select **Remove Display Driver** and follow the directions.

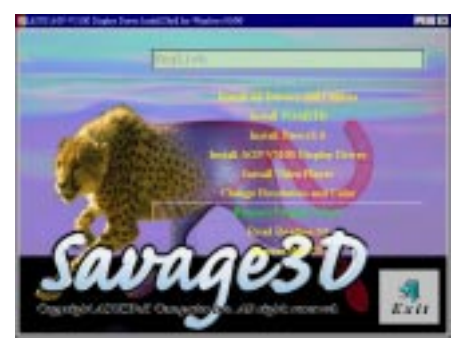

### Using Control Panel

- 1. Click **Start**, and then point to **Settings**.
- 2. Click Control Panel.
- 3. Double-click the Add/Remove Programs icon.
- 4. Click the **Install/Uninstall** tab.
- 5. Select ASUS VGA driver from the list.
- 6. Click Add/<u>R</u>emove.

Yes to continue.

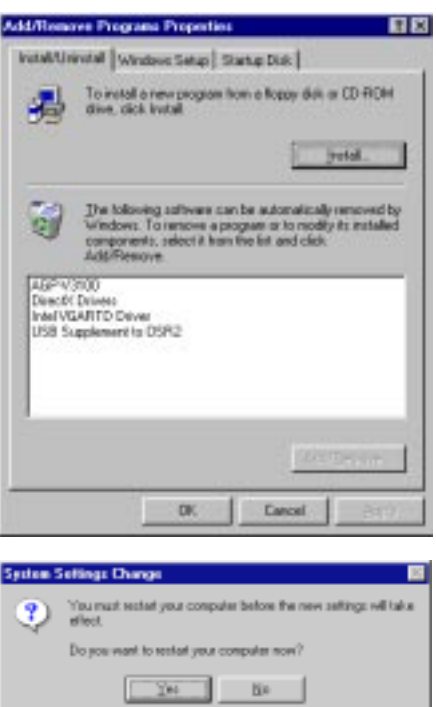

You will be warned that files will be deleted. Click

# IV. Windows NT 4.0

## Install NT4.0 Display Driver

**WARNING!** Before installing the ASUS AGP-V3100 series display driver in Windows NT 4.0, make sure that you have installed **Windows NT 4.0 Service Pack3** (You must use the same update language of your Windows language available on the Internet at http://www.microsoft.com/isapi/support/bldqpage.idc? ProductPage=q\_servpk). Otherwise, the system will hang and will not be able to start up!

**NOTE:** The following procedures assume that your CD-ROM drive letter is D. To have all the AGP features, you must be using Windows NT 5.0.

- 1. Insert the installation CD disc or double click the CD drive icon in My Computer to bring up the autorun screen or run Setup.exe in the root directory of the CD disc.
- 2. Click the **Settings** tab.
- 3. In the refreshed **Display Properties** dialog box, click **Chnage Display Type**.

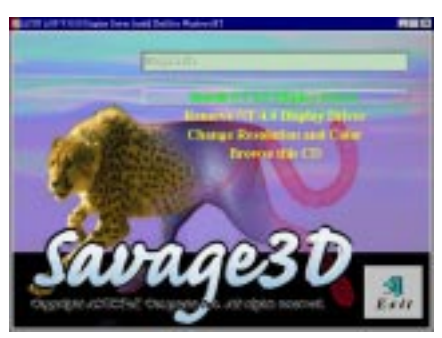

- 4. In Adapter Type under Display Type, click Change.
- 5. In **Change Display**, click **Have Disk...** and then select the path to the NT 4.0 driver, that is, D:\NT40\.
- 6. In the newly created **Select Device** item, **AGP-V3100 Vx.xx.xx Enhanced Driver** appears. Click **OK** to start copying files.
- 7. After completing the installation, NT 4.0 will go back to the **Change Display Type** box.
- 8. Click **Close** or **Apply**.
- 9. In System Settings Change, select Yes to restart your computer.
- 10. After restarting, NT 4.0 will run on 640x480x256 color, 60Hz vertical refresh rate, NI (non-interlaced)

# IV. Windows NT 4.0

## Remove NT4.0 Display Driver

If you want to install other graphics cards or if you no longer need the AGP-V3100 display drivers, you can use the following procedures to completely uninstall the drivers from Windows NT 4.0 to save disk space.

Insert the installation CD disc or double click on your CD drive icon in My Computer to bring up the autorun screen or run Setup.exe in the root directory of the CD. Select **Remove NT 4.0 Display Driver** and follow the directions.

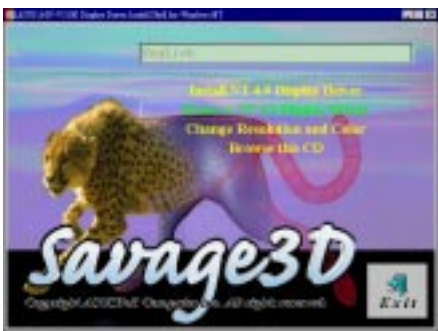

# V. Display Information

## Resolution Table: 2D Video Modes

| Decolution  | Vortical  | Uorizontol | Supported Color Depth            |                                     |                                       |  |  |
|-------------|-----------|------------|----------------------------------|-------------------------------------|---------------------------------------|--|--|
| Kesolution  | Frequency | Frequency  | 8bpp =<br>256 colors<br>Standard | 16bpp =<br>65K colors<br>High Color | 24bpp =<br>16.7M colors<br>True Color |  |  |
| 640 x 480   | 60Hz      | 31.5KHz    | yes                              | ves                                 | ves                                   |  |  |
|             | 72Hz      | 38.0KHz    | yes                              | yes                                 | yes                                   |  |  |
|             | 75Hz      | 37.5KHz    | yes                              | yes                                 | yes                                   |  |  |
|             | 85Hz      | 43.4KHz    | yes                              | yes                                 | yes                                   |  |  |
|             | 160Hz     | 84.5KHz    | yes                              | yes                                 | yes                                   |  |  |
| 800 x 600   | 60Hz      | 37.9KHz    | yes                              | yes                                 | yes                                   |  |  |
|             | 72Hz      | 45.2KHz    | yes                              | yes                                 | yes                                   |  |  |
|             | 75Hz      | 46.1KHz    | yes                              | yes                                 | yes                                   |  |  |
|             | 85Hz      | 53.7KHz    | yes                              | yes                                 | yes                                   |  |  |
|             | 100Hz     | 63.5KHz    | yes                              | yes                                 | yes                                   |  |  |
| 1024 x 768  | 60Hz      | 48.1KHz    | yes                              | yes                                 | yes                                   |  |  |
|             | 70Hz      | 60.0KHz    | yes                              | yes                                 | yes                                   |  |  |
|             | 75Hz      | 60.0KHz    | yes                              | yes                                 | yes                                   |  |  |
|             | 85Hz      | 68.6KHz    | yes                              | yes                                 | yes                                   |  |  |
| 1152 x 864  | 60Hz      | 54.3KHz    | yes                              | yes                                 | yes                                   |  |  |
|             | 70Hz      | 64.0KHz    | yes                              | yes                                 | yes                                   |  |  |
|             | 75Hz      | 69.0KHz    | yes                              | yes                                 | yes                                   |  |  |
|             | 85Hz      | 77.7KHz    | yes                              | yes                                 | yes                                   |  |  |
| 1280 x 1024 | 60Hz      | 64.0KHz    | yes                              | yes                                 | yes                                   |  |  |
|             | 75Hz      | 80.0KHz    | yes                              | yes                                 |                                       |  |  |
|             | 85Hz      | 91.1KHz    | yes                              | yes                                 |                                       |  |  |
| 1600 x 1200 | 60Hz      | 72.5KHz    | yes                              | yes                                 |                                       |  |  |
|             | 75Hz      | 94.0KHz    | yes                              | yes                                 |                                       |  |  |
|             | 85Hz      | 106.5KHz   | yes                              |                                     |                                       |  |  |

V. Display Info Resolution Table

# V. Display Information

## Resolution Table: Maximum 3D Video Modes

|            | Single Buffer<br>With Below Z-buffer |      |       | Double Buffer<br>With Below Z-buffer |        |      |       |        |        |
|------------|--------------------------------------|------|-------|--------------------------------------|--------|------|-------|--------|--------|
| Resolution | Color Depth                          | 0bit | 8bits | 16bits                               | 24bits | 0bit | 8bits | 16bits | 24bits |
| 640x480    | 16bits                               | yes  | yes   | yes                                  | yes    | yes  | yes   | yes    | yes    |
| 640x480    | 32bits                               | yes  | yes   | yes                                  | yes    | yes  | yes   | yes    | yes    |
| 800x600    | 16bits                               | yes  | yes   | yes                                  | yes    | yes  | yes   | yes    | yes    |
| 800x600    | 32bits                               | yes  | yes   | yes                                  | yes    | yes  | yes   | yes    | yes    |
| 1024x768   | 16bits                               | yes  | yes   | yes                                  | yes    | yes  | yes   | yes    | yes    |
| 1024x768   | 32bits                               | yes  | yes   | yes                                  | yes    | yes  | yes   | yes    | yes    |
| 1280x1024  | 16bits                               | yes  | yes   | yes                                  | yes    | yes  | yes   | yes    |        |
| 1280x1024  | 32bits                               | yes  | yes   | yes                                  |        |      |       |        |        |
| 1600x1200  | 16bits                               | yes  | yes   | yes                                  |        | yes  |       |        |        |
| 1600x1200  | 32bits                               | yes  |       |                                      |        |      |       | —      |        |

# VI. Troubleshooting

## **Recommended Action**

After installation and restarting, Windows 95 informs me that the display setting is still incorrect.

Description

There may be a conflict between a previous and the current display drivers. This is caused by the incomplete removal of the previous display driver. Try the following steps to remove it:

- 1. Right-click My Computer on the desktop.
- 2. Select **Properties**. The **System Properties** dialog box appears.
- 3. Click the **Device Manager** tab. Be sure that **View devices by type** is selected.
- 4. Double-click **Display adapters**.
- 5. You will find two (or more) conflicting adapters.
- 6. Disable all previous adapters by selecting them and clicking **Remove**.
- 7. Close Device Manager and restart Windows 95.
- 8. Your display driver should work correctly this time.

It depends on the display characteristics of your monitor. Consult your monitor documentation for the proper configuration.

There may be several possible reasons:

- 1. Windows 95 is not OSR2.0 or later.
- 2. DirectX version is not 6.0 or later.
- 3. You have not installed appropriate drivers for AGP chipset. (e.g. VGARTD.VXD for Intel 440LX which ASUS installation automatically installs)
- Incorrect BIOS setting. BIOS must support at least 32MB for AGP aperture size.

My monitor is not capable of high resolution or refresh rate.

DirectX or the other applications report no AGP memory available.